#### การจัดทำคู่มือปฏิบัติงาน งานบริหารงานทั่วไป กองงานวิทยาเขตพระราชวังสนามจันทร์

#### เหตุผลและความสำคัญ

การปฏิบัติงาน งานบริหารงานทั่วไป กองงานวิทยาเขตพระราชวังสนามจันทร์ ว่าด้วยการเข้าใช้ระบบ บำเหน็จบำนาญ เพื่อปฏิบัติหน้าที่ในส่วนราชการผู้ขอหรือส่วนราชการผู้เบิก และในส่วนนายทะเบียนผู้รับบำเหน็จ บำนาญ เพื่อป้องกันความผิดพลาดอันอาจเกิดขึ้นได้จากการใช้ความจำ และความเคยชิน จึงเห็นสมควรจัดทำขึ้น เป็นหลักฐานที่พิสูจน์และยืนยันถึงความถูกต้องได้

#### วัตถุประสงค์

การจัดทำคู่มือปฏิบัติงาน งานบริหารงานทั่วไป กองงานวิทยาเขตพระราชวังสนามจันทร์ครั้งนี้มี วัตถุประสงค์คือ เพื่อเป็นคู่มือหรือแนวทางปฏิบัติงานสำหรับตนเองและผู้ปฏิบัติงานแทน

#### ขอบเขต

คู่มือเล่มนี้ กำหนดขอบเขตเนื้อหาว่าด้วยการเข้าใช้ระบบบำเหน็จบำนาญ เพื่อปฏิบัติหน้าที่ในส่วน ราชการผู้ขอหรือส่วนราชการผู้เบิก และในส่วนนายทะเบียนผู้รับบำเหน็จบำนาญ

#### นิยามศัพท์ที่ใช้

ผู้เขียนได้กำหนดคำศัพท์ที่ใช้เพื่อความเข้าใจตรงกันดังนี้ งานบริหารงานทั่วไป หมายถึง งานบริหารงานทั่วไป กองงานวิทยาเขตพระราชวังสนามจันทร์ สำนักงาน อธิการบดี มหาวิทยาลัยศิลปากร

บุคลากร หมายถึง บุคลากรของมหาวิทยาลัยศิลปากร ได้แก่ ข้าราชการ หรือผู้รับบำนาญ

#### ประโยชน์ที่ได้รับ

มีคู่มือหรือแนวทางปฏิบัติงานสำหรับตนเองและผู้ปฏิบัติงานแทน

## การเข้าใช้ระบบบำเหน็จบำนาญ

#### ขั้นตอนการเข้าใช้ระบบบำเหน็จบำนาญ ขั้นตอนที่ 1

- คลิกที่ กรมบัญชีกลาง

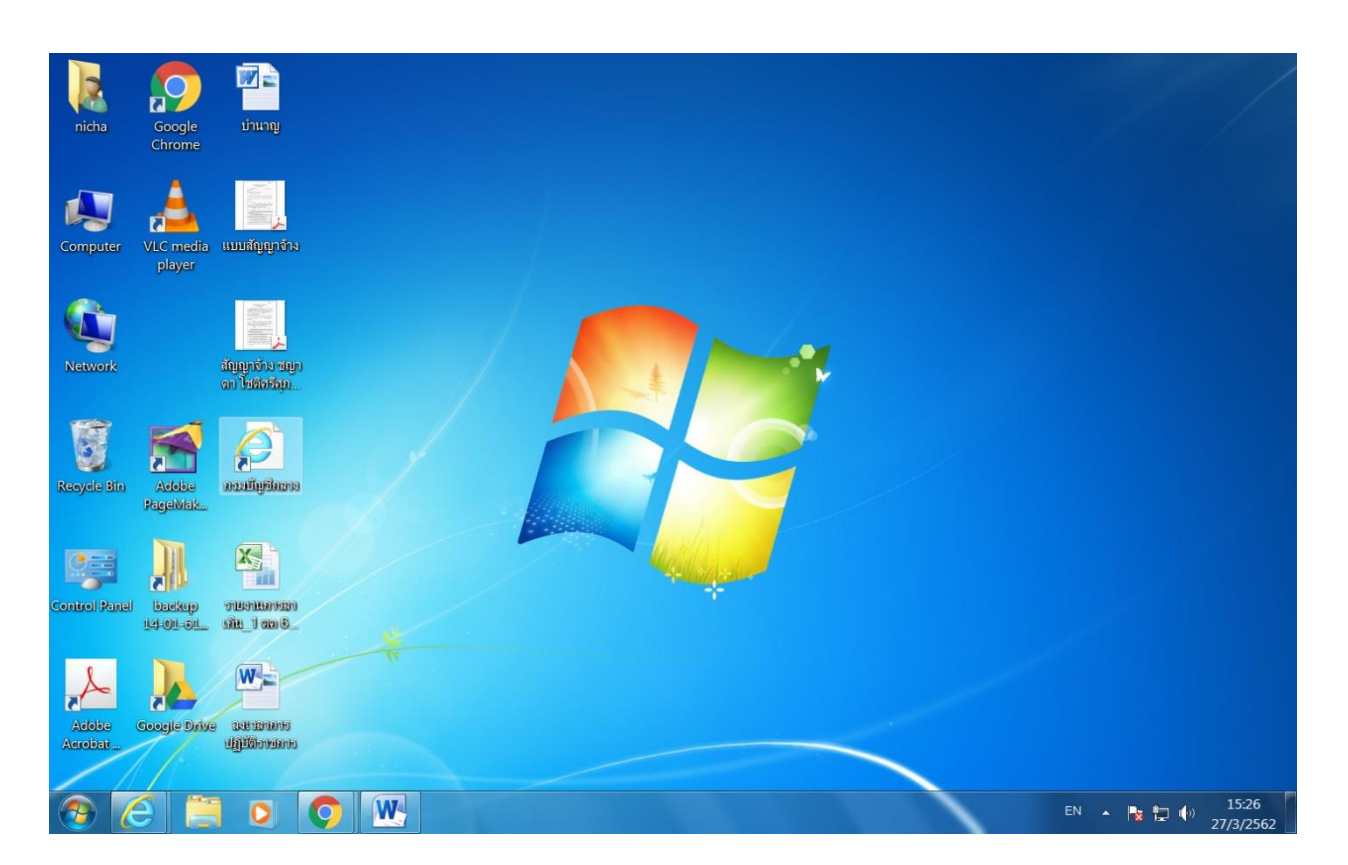

- กรอก User Name
- กรอก Password
- กด ok

| G https://pws.cgd.go.th/cgd/ ัด กรมบัญชีกลาง × File Edit View Favorites Tools Help           | - □ - ×             |
|----------------------------------------------------------------------------------------------|---------------------|
| <b>กรมบัญชีกลาง</b><br>The Comptroller General's Department                                  |                     |
| e-service e-pension e-csmbs                                                                  | Login e-pension/PGS |
| มายะเป็นหมู่ให้ระบบ Register<br>อายะเป็นหมู่ให้ระบบ Register<br>อายะเป็นหมู่ให้ระบบ Register | User Name Password  |
| มี<br>Download เลกสาว<br>ระบบการขึ้นจะใบปากรี่ยบานหูสังหนองทาง<br>ริเล็กทรอนิกส์             | Ok Cancel           |
| sezudinniladirungi rezudinniladiruhzeňu                                                      | EN • P = 10 1530    |

คลิกระบบทะเบียนประวัติ

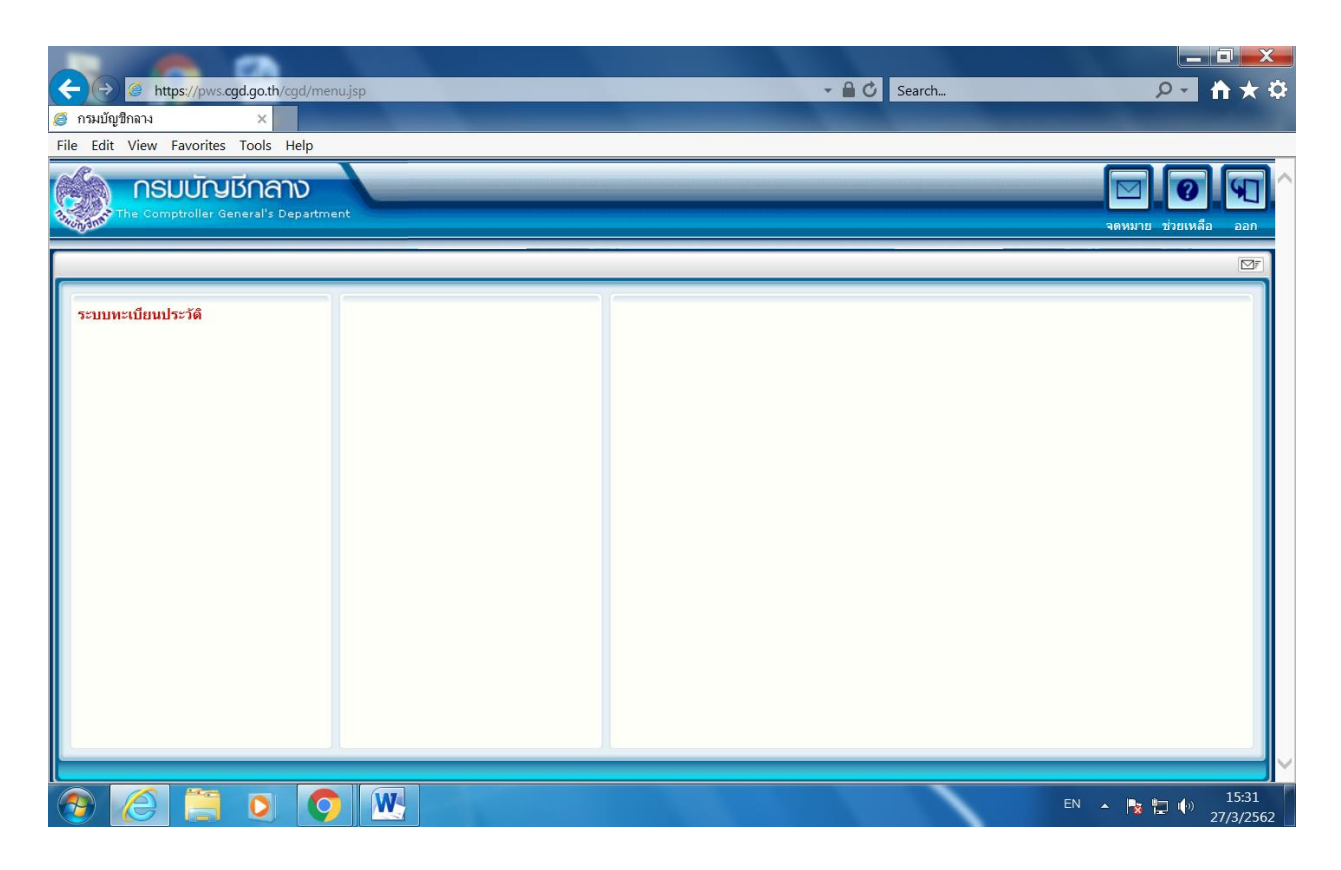

#### ขั้นตอนที่ 4

คลิกบันทึกข้อมูล

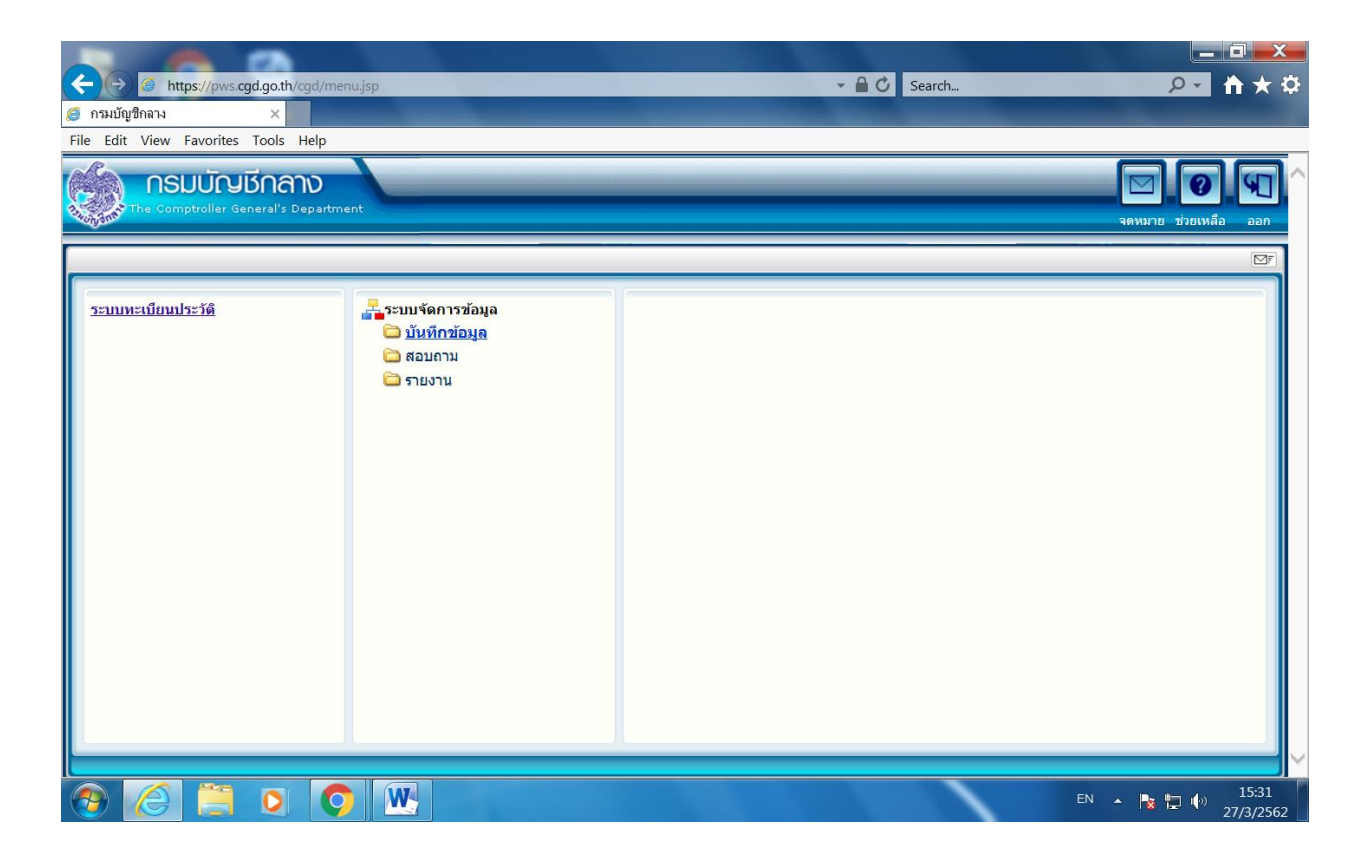

คลิกบันทึกทะเบียนประวัติ

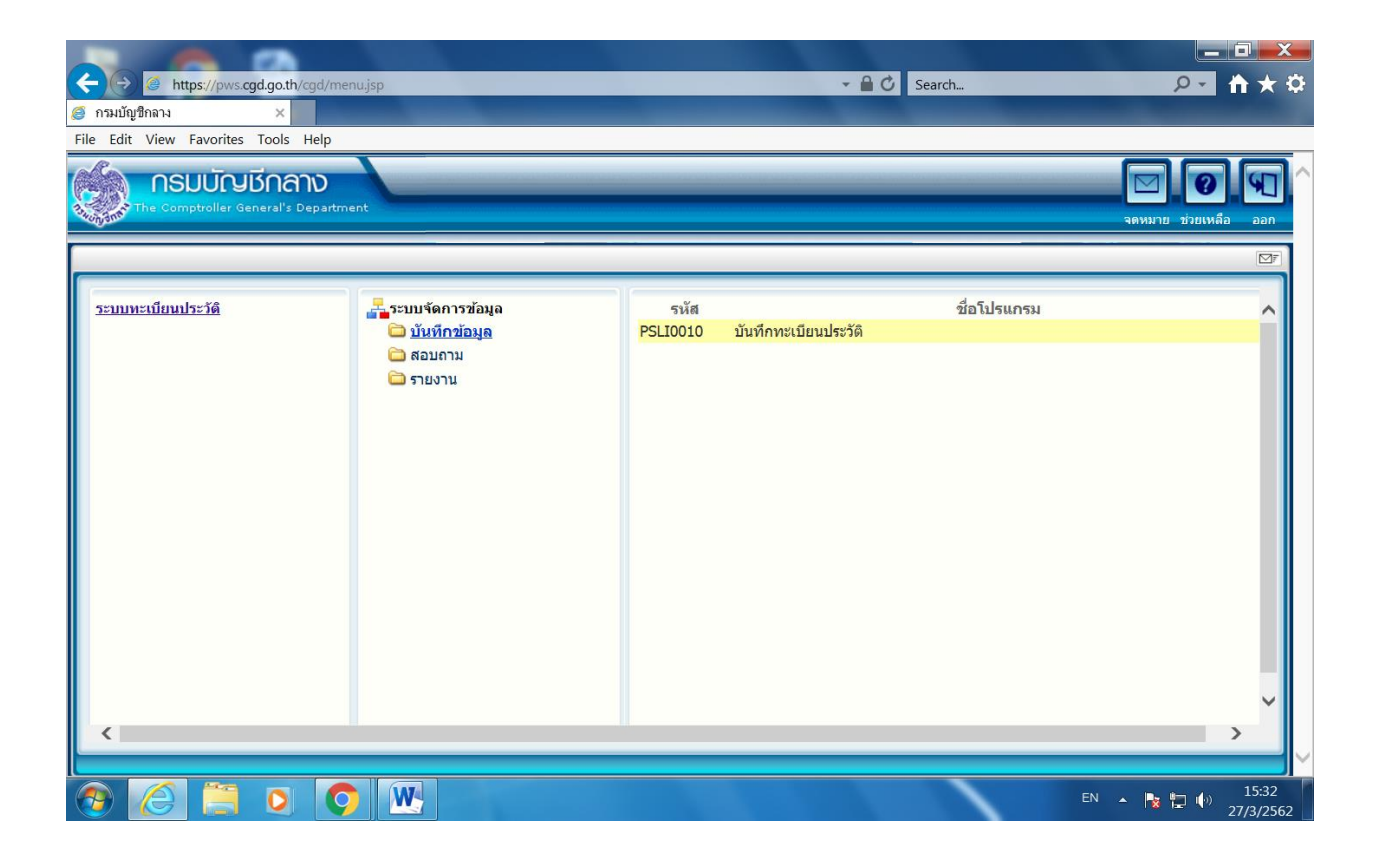

- ค้นหาโดยการกรอกเลขประจำตัวประชาชน หรือ ชื่อ-นามสกุล
- คลิกค้นหา

| 🥝 กรมบัญชีกลาง - Internet Explorer                              |                                    | States and the second second sec |                                               |                                                       |
|-----------------------------------------------------------------|------------------------------------|----------------------------------------------------------------------------------------------------|-----------------------------------------------|-------------------------------------------------------|
| https://pws.cgd.go.th/cgd/cgd/psl/PreparePSLI0010Action.do?prog | gramID=PSLI0010                    |                                                                                                    | - 80                                          |                                                       |
| ระบบทะเบียนประวัติ                                              |                                    |                                                                                                    |                                               | คัมหา เพิ่มข่อมูล ยกเลิก ออก                          |
| PSLI0010 : บันทึกทะเบียนประวัติ                                 |                                    |                                                                                                    |                                               | ยินดีต้อนรับคุณ นางณิชา ปัญญาชัยรักษา                 |
| <b>ค้นหาตาม</b><br>๏ เลขประจำตัวประชาชน<br>◯ ชื่อ-นามสกุล       | เงื่อนไข<br>เลขประจำดัวเ<br>ชื่อ - | ไระชาชน :<br>นามสกุล :                                                                                                    | -                                             |                                                       |
| ข้อมูลบุคลากรภาครัฐ<br>เลขประจำตัวประชาชน                       | ประเภท                             | ชื่อ นามสกุล                                                                                                    | ี่ <u>เ</u> ≰ี่€0 - 0 จาก<br>วัน/เดือน/ปีเกิด | 0รายการ <u>0</u> /0 หน้า <mark>)≫์))</mark><br>สังกัด |
|                                                                 |                                    |                                                                                                    |                                               |                                                       |
|                                                                 |                                    |                                                                                                    |                                               |                                                       |
|                                                                 |                                    |                                                                                                    |                                               |                                                       |
|                                                                 |                                    |                                                                                                    |                                               |                                                       |
|                                                                 |                                    |                                                                                                    |                                               |                                                       |
| <                                                               | <b>T</b>                           | OB. Ddoo.ot                                                                                                    |                                               | \$125%                                                |
|                                                                 |                                    |                                                                                                    | -                                             | EN 🔺 📴 🎲 15:33                                        |

- หน้าจอจะแสดงประวัติบุคลากรภาครัฐ

| 🎯 ຄະນນບັญນີກລາง - Internet Explorer                                                                                                    |                                          |                                                                                     |                                                                                           |
|----------------------------------------------------------------------------------------------------|------------------------------------------|-------------------------------------------------------------------------------------|-------------------------------------------------------------------------------------------|
| https://pws.cgd.go.th/cgd/cgd/psl/PreparePSLI0010_2Action                                                                                           | n.do?mode=editBack&backPage=PSLI00.      | 10_6                                                                                |                                                                                           |
| ระบบทะเบียนประวัติ                                                                                                    |                                          | กลับ หน้าค่ามหา บันห                                                                | 1 O E B โ โ โ                                                                             |
| PSLI0010 : บันทึกทะเบียนประวัติ                                                                                                    |                                          | ยินดีต้อนรับคุณ นางณีชา ปัญญาชัยรักษา (มหาวิทยาลั                                   | ยศิลปากร วิทยาเขตพระราชวังสนามจันหร์)                                                     |
| * ประเภทบุคลากรภาครัฐ :[ผู้วับเบี้ยหวัดปานาญ<br>* เลขประจำตัวประชาชน<br><u>เปลี่ยนเลยประจำตัวประชาชน</u><br>ยศ / คำนำหน้า : <mark>002 ญ</mark> ินาง | ▼_>* ปานาญ                               | ✓ สถานะข้อมูล : สมบูรณ์                                                             | ประวัติบุคลากรภาครัฐ<br>ที่อยู่<br>บคตลในครอบครัว<br>บคตลอื่น<br>ตรวลสอบการร่ายเงินปานาณฯ |
| * ชื่อ : ณีชา<br>* วัน/เดือน/ปีเกิด : <mark>[13/04/2515] โร]</mark><br>* ศาสนา : <u>พุทธ</u> ▼<br>* อาชีพ : รับปานาญ                                | * นามสกุล : <u>ปัญญาชัยรักษา</u>         | * สมาชิก กบข./กสจ. : <mark>เป็น ▼</mark><br>* สถานภาพการสมรส : <mark>หม้าย ▼</mark> | ดรวจสอบสิทธิสวัสด์การฯ                                                                    |
| * สถานภาพการมีชีวิต :[มีชีวิต                                                                                                    | เอกสารอ้างอิง :                          |                                                                                     |                                                                                           |
| * วันที่เข้ารับราชการ : <mark>27/01/2538 [31]</mark><br>* สังกัดกรม : <mark>20328 [31]</mark><br>* จังหรัด : <mark>7300 [31] นครปฐม</mark>          | าลัยศิลปากร                              |                                                                                     |                                                                                           |
| * หน่วยนายทะเบียน :2032800001 [©] มห<br>วันที่ออกจากราชการ :03/10/2555 [34]<br>เหตุที่ออก :โห้ออก                                                   | าวิทยาลัยศิลปากร วิทยาเขดพระราชวังส<br>▼ |                                                                                     | ~                                                                                         |
| <                                                                                                    |                                          |                                                                                     | € 125% ▼                                                                                  |
| 🔊 🧭 📜 🖸 🚫 🕓                                                                                                    |                                          |                                                                                     | TH 🔺 🍡 🏣 🌵 15:38<br>27/3/2562                                                             |

- คลิกที่อยู่ด้านขวา
- หน้าจอจะแสดงที่อยู่ของบุคลากร
- กรณีประสงค์ที่จะแก้ไข หรือเพิ่มเติมข้อมูล ให้คลิกในช่องและแก้ไขเพิ่มเติมได้
- เมื่อแก้ไขหรือเพิ่มเติมเสร็จแล้วให้กดบันทึก

| ) กรมบัญชีกลาง - Internet Explorer                                                  |                                                                                                    |
|-------------------------------------------------------------------------------------|----------------------------------------------------------------------------------------------------|
| https://pws.cgd.go.th/cgd/cgd/psl/PreparePSLI0010_3Action.do?backPage=PSLI0010_2    |                                                                                                    |
| ระบบทะเมียนประวัต<br>กลับ พร่าคัมหา มัน                                             | มี 💿 🕒 🖶 💭<br>ทีก ยกเลิก ลบบ้อมูล พิมพ์ ออก                                                        |
| PSLI0010 : บันทึกทะเบียนประวัติ                                                     | ยินดีต้อนรับคุณ นางณิชา ปัญญาชัยรักษา                                                              |
| รูปในบบมาตรฐาน<br>* บ้านเลขที่ : (6/54 หมู่ที่ / หมู่บ้าน :                         | ประวัติบุคลากรภาครัฐ<br>ที่อยู่<br>บุคคลอื่น<br>ดรวจสอบการว่ายเงินปานาญฯ<br>ดรวจสอบสิทธิสวัสดิการฯ |
| รูปแบบเดิม<br>ที่อยู่ 1 :<br>จังหวัด :7300 นครปฐม<br>รหัสไปรษณีย์ :73000 โทรศัพท์ : |                                                                                                    |
|                                                                                     | <b>*</b> 125% ▼                                                                                    |
|                                                                                     | TH 🔺 🍡 🏪 🌵 15:40                                                                                   |

- คลิกบุคคลในครอบครัวด้านขวา
- หน้าจอจะแสดงบุคคลในครอบครัว
- กรณีต้องการเพิ่มบุคคลในครอบครัว ให้คลิกที่ + ที่มุมบนขวามือ และกรอกรายละเอียดให้ครบถ้วน โดยกรอกความสัมพันธ์ เลขประจำตัวประชาชน ยศ/คำนำหน้า ชื่อ-นามสกุล วัน/เดือน/ปีเกิด เพศ ศาสนา อาชีพ โทรศัพท์มือถือ e-mail เป็นโดย เอกสารอ้างอิง เลขที่เอกสาร วันที่ สถานภาพการมี ชีวิต สถานภาพการสมรส ณ จังหวัด เอกสารอ้างถึง เลขที่เอกสาร และวันที่ (ตามรูปที่ 2)
- เมื่อกรอกรายละเอียดครบถ้วนแล้ว ให้กดบันทึก

## (รูปที่ 1)

| กรมบัต     | ญชีกลาง - Int  | ernet E                    | xplorer                        |                                                               |                            |             |                             |           |                                      |    |                                                                                                    |
|------------|----------------|----------------------------|--------------------------------|---------------------------------------------------------------|----------------------------|-------------|-----------------------------|-----------|--------------------------------------|----|----------------------------------------------------------------------------------------------------|
| https:     | ://pws.cgd.go. | .th/cgd/                   | /cgd/psl/Pre                   | parePSLI0010_4Action.do                                       | ?backPage=PSLI0010_3       |             |                             |           |                                      | -  | - P- 1407                                                                                                 |
| Constantin | ระบบทะเบีย     | JUUS:                      | όπ<br>C                        |                                                               |                            |             |                             |           |                                      |    | กลับ หน้าค้นหา ออก                                                                                        |
| PSLIOD     | 10 : บันทึกทะเ | เบียนปร                    | ะวัติ                          |                                                               |                            |             |                             |           |                                      |    | ยินดีต้อนรับคุณ นางณิชา ปัญญาชัยรักษา                                                                     |
| ดารางช     | ข้อมูลบุคคลใน  | เลข<br>ครอบค <sup>ู่</sup> | เประจำดัวประ<br>ชื่อ-นา<br>รัว | ชาชน :<br>มสกุล :นาง ณิชา ปัญญาขั<br>สังกัด :มหาวิทยาลัยศิลปา | ประเภทผู้มีสิทธิ<br>ยรักษา | :ผู้รับเบื้ | ยหวัดป่านาญ<br>ชีชี1 - 5 จา | ก 5รายการ | <u>1</u> /1 หน้า <b>&gt;&gt;&gt;</b> |    | <u>ประวัติบุคลากรภาครัฐ</u><br><u>ที่อยู่</u><br>บุคคลในครอบครัว<br>บุคคลอื่น<br>ดรวจสอบการจ่ายเงินปานาณฯ |
|            | ความสัมพันธ์   | ลำดับ                      | สำดับสิทธิ                     | เลขประจำตัวประชาชน                                            | ชื่อ-สกุล                  | อายุ        | อาชีพ                       | สถานภาพ   | ดวามสมบูรณ์                          | +8 | <u>ตรวจสอบสีทธิสวัสดิการฯ</u>                                                                             |
|            | บิดา           | 1                          | 1                              |                                                               | นาย สมพงษ์ ด่านกลาง        | 75          | ไม่ท่างาน                   | มีชีวิต   | สมบูรณ์                              | -8 |                                                                                                    |
|            | มารดา          | 1                          | 1                              |                                                               | นาง สมบุญ ด่านกลาง         | 74          | ู่ไม่ทำงาน                  | มีชีวิต   | สมบูรณ์                              |    |                                                                                                    |
|            | คู่สมรส        | 1                          | 1                              |                                                               | นาย ประเสริฐ ปัญญาชัยรักษา | 48          |                             | เสียชีวิต | สมบูรณ์                              |    |                                                                                                    |
|            | บุตร           | 1                          | 1                              |                                                               | นาย ณัฐชนน ปัญญาชัยรักษา   | 22          | รับจ้าง                     | มีชีวิต   | สมบูรณ์                              |    |                                                                                                    |
|            | บุตร           | 2                          | 2                              |                                                               | น.ส. ณัฐธิดา ปัญญาชัยรักษา | 16          | ไม่ทำงาน                    | มีชีวิต   | สมบูรณ์                              |    |                                                                                                    |
|            |                |                            |                                |                                                               |                            |             |                             |           |                                      |    |                                                                                                    |
| -          |                |                            |                                |                                                               |                            |             |                             |           | 1/                                   |    |                                                                                                    |
|            |                |                            |                                |                                                               |                            |             |                             |           |                                      |    |                                                                                                    |
| เรียง      | งสำดับบุตร     |                            |                                |                                                               |                            |             |                             |           |                                      |    |                                                                                                    |
|            |                |                            |                                |                                                               |                            |             |                             |           |                                      |    |                                                                                                    |
| (          |                |                            |                                |                                                               |                            |             |                             |           |                                      |    | >                                                                                                    |
|            |                |                            |                                |                                                               |                            |             |                             |           |                                      |    | ₫ 125% ▼                                                                                                  |
|            | 6              |                            | 0                              |                                                               |                            |             |                             |           |                                      |    | TH 🔺 隆 🛱 🏟 15:41<br>27/3/2562                                                                             |

## (รูปที่ 2)

| 🥖 กรมบัญ   | r 🦪 กรมบัญชีกลาง - Internet Explorer                                                                           | XX                   |
|------------|----------------------------------------------------------------------------------------------------|----------------------|
| 🥖 https:// | https://pws.cgd.go.th/cgd/cgd/psl/PreparePSLI0010_4_1Action.do?mode=edit&index=1                               |                      |
|            | ັນເຫັກ 💾 ລາຍີນນຸລ 🦕 ມາເຈີລ 👔                                                                                   |                      |
| PSLI0010   | ๕ ความสัมพันธ์ :บิดา ▼ ลำดับที่ :1 สถานะข้อมูล :สมบูรณ์                                                        | กษา                  |
|            | ัผเหมดหอ_⊥                                                                                                    |                      |
|            |                                                                                                    |                      |
|            | <u>เปลี่ยนเลขประจำตัวประชาชน</u>                                                                               |                      |
|            | ยศ / คำนำหน้า :001 🔲 นาย                                                                                       |                      |
| ดารางข้อ   | * ขี้อ-นามสกุล : (สมพงษ์                                                                                       |                      |
| <u> </u>   | * วัน/เดือน/มีเกิด :01/01/248/] 🛐 * เพศ : <u>ยาย Y</u>                                                         |                      |
|            | * ศาสนา : พุทธ 🝸 อาธีท : ไม่ทำงาน 🍸                                                                            |                      |
|            | โทรศัพท์มีอถือ :<br>(ด้วยย่างอารใจข่อนอ 08วาววานประสงค์จะรับข่าวสารจากกรมบัญชีกลางทาง SMS โดยในเลี้ยค่าใช้จ่าย |                      |
|            | e-mail : 🔤 มีการเพียอมู่ส อังจังการเพียอมู่ส อังจังการเพียอมู่ส อังจังการเพียงไป เลยไม่เสียค่าใช้จ่าย          |                      |
|            | * เป็นโดย : โดยบิดาจดทะเบียนสมรสกับมารดา 🔻                                                                     |                      |
|            | เอกสารอ้างอิง : พะเบียนสมรส 💌 เลขที่เอกสาร : [1378/35257 วันที่ : [07/06/2521 🛐                                |                      |
|            | * สถานภาพการมีชีวิต : มีชีวิต                                                                                  |                      |
|            | เอกสารอ้างอิง :                                                                                                |                      |
| เรียงส     | * สถานภาพการสมรส : สมรส 🔹 ณ จังหวัด :[1000 💽 กรุงเทพมหานคร                                                     |                      |
|            | เอกสารอ้างอิง : พะเบียนสมรส 🔻 เลขที่เอกสาร : [1378/35257 วันที่ : [07/06/2521 🛐                                |                      |
| L          |                                                                                                    |                      |
| <          |                                                                                                    | 29 เมษายน 2562       |
|            | \$125%                                                                                                    | จันทร่               |
| <b>?</b>   | 😂 📜 🖸 🧿 🕎 🐘                                                                                                    | » 14:44<br>29/4/2562 |
|            |                                                                                                    | 29/4/2302            |

- กรณีบุคคลในครอบครัวคนใดเสียชีวิต ให้คลิกหน้าชื่อบุคคลนั้น และกรอกข้อมูลตามใบมรณะบัตร
   ให้ครบถ้วน โดยกรอกสถานภาพการมีชีวิต เอกสารอ้างถึง เลขที่เอกสาร และวันที่เสียชีวิต
- เมื่อกรอกรายละเอียดครบถ้วนแล้ว ให้กดบันทึก

| 🥖 กรมบัญ                                                                                                    | 🥝 กรมบัญชีกลาง - Internet Explorer                                                                                                    | X          |
|----------------------------------------------------------------------------------------------------|----------------------------------------------------------------------------------------------------|------------|
| // https://                                                                                                    | https://pws.cgd.go.th/cgd/cgd/psl/PreparePSLI0010_4_1Action.do?mode=edit&index=3                                                                                                    |            |
| Contraction of the second second seco                                                                                                    | Sum 🗎 andre 🔒 muta 😭                                                                                                    | 2 ^<br>2 n |
| РSLI001(<br>Пточие<br>Пточие<br>Пто | * ความสัมพันธ์ : ดู้สมรส ▼ ลำคับที่ : โ สถานะข้อมูล : <mark>สมบูรณ์</mark> * ลำคับสิทธิ : โ * ประเภทบัตร : โลยประชาคับ ▼ เลขที่/หนังลือ : [ * ประเภทบัตร : โลยประชาคับ ▼ เลขที่/หนังลือ : [ * แลขประจำด้วประชาคบ ↓ [ บศ / คำนำหน้า : [001 இ นาย * อื่อ-นามสกุล : [ประสริฐ - 1]อญญาชัยรักษา * ชื่อ-นามสกุล : [ประสริฐ - 1]อญญาชัยรักษา * ชื่อ-นามสกุล : [ประสริฐ - 1]อญญาชัยรักษา * ชัน/เดือน/ปิเกิล : [03/02/2514 โร] * เพศ : [ชาย * ศาสนา : [พุทธ ▼ อาชีพ : [ โทรศัพท์มืออ : [ มีความประสงค์จะรับช่าวสารจากกรมบัญชีกลางทาง SMS โดยไม่เสียค่าใช้จ่าย (ตัวอย่างการใส่ข้อมล 08xxxxxxx) | <b>nu1</b> |
|                                                                                                    | e-mail : มีความประสงค์จะรับข่าวสารจากกรมบัญชีกลางทาง e-mail โดยไม่เสียค่าใช้จ่าย * สถานภาพการมีชีวิต : [เสียชีวิต * สถานภาพการมีชีวิต : โนมรถเนัตร                                                                                                    |            |
|                                                                                                    |                                                                                                    | L0:09      |

- คลิกบุคคลอื่นด้านขวา
- หน้าจอจะแสดงบุคคลอื่น ตามหนังสือแสดงเจตนาระบุตัวผู้รับบำเหน็จตกทอดตามแบบ ๑ (จำนวนสองฉบับมีข้อความตรงกัน)
- หากต้องการแสดงเจตนาระบุตัวผู้รับบำเหน็จตกทอดเกินหนึ่งคน ให้กด + ด้านขวา และกรอกข้อมูล
   ให้ครบถ้วน (ตามรูปที่ 2) โดยกรอกความสัมพันธ์ เลขประจำตัวประชาชน ยศ/คำนำหน้า ชื่อ นามสกุล วัน/เดือน/ปีเกิด ศาสนา เบอร์โทรศัพท์ สถานภาพการชีวิต สถานภาพการสมรส
- เมื่อกรอกรายละเอียดครบถ้วนแล้ว ให้กดบันทึก

(รูปที่ 1)

| 🥑 กรมบัต | มูชีกลาง - Internet Explore | r                                    |                                                                  |                                                |               |                     |             |    |                                                                                                    |
|----------|-----------------------------|--------------------------------------|------------------------------------------------------------------|------------------------------------------------|---------------|---------------------|-------------|----|----------------------------------------------------------------------------------------------------|
| 🧉 https: | //pws.cgd.go.th/cgd/cgd/p   | sl/Preparel                          | SLI0010_7Action.do?backPag                                       | ge=PSLI0010_4                                  |               |                     | 1.180       | 1- |                                                                                                    |
|          | ระบบทะเบียนประวัติ          |                                      |                                                                  |                                                |               |                     |             |    | กลับ หน้าดับหา ออก                                                                                 |
| PSLI001  | l0 : บันทึกทะเบียนประวัติ   |                                      |                                                                  |                                                |               |                     |             |    | ยินดีต้อนรับคุณ นางณิชา ปัญญาชัยรักษา                                                              |
| โบคคลย์  | เลขประจำ<br>:               | ตัวประชาชา<br>ชื่อ-นามสกุเ<br>สังกัเ | เ]<br>ล :่บาง ณิชา ปัญญาชัยรักษา<br>ล :่มหาวิทยาลัยศิลปากร วิทยา | ประเภทผู้มีสิทธิ : ผู้วั<br>เขดพระราชวังสนามร์ | ับเบี้ยหวัดบำ | นาญ<br>จาก 1รายการ์ | 1/1 หน้า≫≫  |    | <u>ประวัติบุคลากรภาครัฐ</u><br>ที่อยู่<br>บุคคลในครอบครัว<br>บุคคลอื่น<br>จรวจสอบการจ่ายเงินปานาณฯ |
|          | ความสัมพันธ์                | ลำดับ                                | เลขประจำตัวประชาชน                                               | ชื่อ-สกุล                                      | อายุ          | สถานภาพ             | ความสมบูรณ์ | +8 | <u>ตรวจสอบสิทธิสวัสดิการฯ</u>                                                                      |
|          | ผู้ดายแสดงเจดนาไว้          | 1                                    |                                                                  | นาง เนตรนภา วิชานงค์                           | 44            | มีชีวิต             | สมบูรณ์     |    |                                                                                                    |
|          |                             |                                      |                                                                  |                                                |               |                     |             |    |                                                                                                    |
|          |                             |                                      |                                                                  |                                                |               |                     |             |    |                                                                                                    |
|          |                             |                                      |                                                                  |                                                |               |                     |             |    |                                                                                                    |
|          |                             |                                      |                                                                  |                                                |               |                     |             |    |                                                                                                    |
|          |                             |                                      |                                                                  |                                                |               |                     |             |    |                                                                                                    |
|          |                             |                                      |                                                                  |                                                |               |                     |             |    |                                                                                                    |
|          |                             |                                      |                                                                  |                                                |               |                     |             |    |                                                                                                    |
|          |                             |                                      |                                                                  |                                                |               |                     |             |    |                                                                                                    |
|          |                             |                                      |                                                                  | The Accession 0                                | - D           |                     |             | -  | V                                                                                                  |
|          |                             |                                      |                                                                  |                                                |               |                     |             |    | <b>€ 125% ▼</b> _d                                                                                 |
|          | 6 🗎 0                       |                                      | W                                                                |                                                |               |                     |             |    | TH 🔺 🍡 🌄 🌵 15:42                                                                                   |

## (รูปที่ 2)

| 🏉 กรมบัญชีกลาง - Internet I | 🎯 กรมบัญชีกลาง - Internet Explorer                                                                                                    |                                  |
|-----------------------------|----------------------------------------------------------------------------------------------------|----------------------------------|
| https://pws.cgd.go.th/cgd   | https://pws.cgd.go.th/cgd/cgd/psl/PreparePSLI0010_7_1Action.do?mode=edit&index=1                                                              |                                  |
| ระบบทะเบียนประ              | anda 😭 anda 😭                                                                                                    | บ หน้าดันหา ออก                  |
| PSLI0010 : บันทึกทะเบียนป   | * ความสัมพันธ์ : ผู้ตายแสดงเจตนาไว้ ▼ สำคับที่ :[1 สถานะข้อมูล : <mark>สมบูรณ์</mark><br>* ประเภทบัตร : เลขประจำตัวประชาวบ ▼ เลขที่/หนังสือ : | งณิชา ปัญญาชัยรักษา              |
| ເລາ                         | * เลขประจำตัวประชาชน :<br>เปลี่ยนแลบประจำตัวประชาชน<br>ยศ / คำปามบ้า :002                                                                     | <u>าาครัฐ</u>                    |
|                             | * ชื่อ-นามสกุล : เนตรนภา - วิชานงค์                                                                                                    | <u>57</u>                        |
| บุคคลอื่น                   | * วันเดือน/ปีเกิด : [27/11/2517] [31] * เพศ : ่หญิง ▼<br>* ศาสบา : พบร                                                                        | <u>ยเงินป่านาญฯ</u><br>วัสด์การฯ |
| ผ้ตายแสดงเจตน               | โทรศัพท์มือถือ : 0852956600 🛛 มีความประสงค์จะรับข่าวสารจากกรมบัญชีกลางทาง SMS                                                                 |                                  |
|                             | (ตัวอย่างการใส่ข้อมูล 08xxxxxxxx)<br>e-mail : □ มีความประสงค์จะรับข่าวสารจากกรมบัญชีกลางทาง e-mail                                            |                                  |
|                             | * เป็นโดย :                                                                                                    |                                  |
|                             | เอกสารอ้างอิง : 📃 เลขที่เอกสาร : วันที่ : 🛐                                                                                                   |                                  |
|                             | * สถานภาพการมีชีวิต : มีชีวิต                                                                                                    |                                  |
|                             | เอกสารอ้างอิง :                                                                                                    |                                  |
|                             | * สถานภาพการสมรส : สมรส 🔹 ณ จังหวัด :                                                                                                    |                                  |
|                             | เอกสารอ้างอิง : 🔹 เลขที่เอกสาร : วันที่ : 🛐                                                                                                   |                                  |
| 1                           |                                                                                                    | <b></b> ~                        |
| <                           |                                                                                                    | >                                |
|                             | ₹125% ▼ "                                                                                                    | ¶125% ▼i                         |
| 📀 🙆 🥘                       |                                                                                                    | 14:21<br>29/4/2562               |

- คลิกตรวจสอบการจ่ายเงินบำนาญด้านขวา

| http://pws.cgd.gath/cgd/cgd/pgl/PhcparePSL0010_5Action.do/backPage=PSL0010_7         Scure.t/gath/cgd/cgd/pgl/PhcparePSL0010_5Action.do/backPage=PSL0010_7         nin       initial initial initinitial initinitial initial initial initial initial initi                                                              | กรมบัญชีกลาง - Internet Explorer           |                                         |                             |                                                                                    | _ <b>_</b> ×            |
|----------------------------------------------------------------------------------------------------|--------------------------------------------|-----------------------------------------|-----------------------------|------------------------------------------------------------------------------------|-------------------------|
|                                                                                                    | https://pws.cgd.go.th/cgd/cgd/psl/PrepareP | SLI0010_5Action.do?backPage=PSLI0010_7  |                             |                                                                                    |                         |
| PSLI0010 : มันทึกหะเนียนประรัทส์       อันดีต้อนรับคุณ นางพีะ11 ปัญญามันรัก         ตั้นทา       * ตาราจสอบการจ่ายประจำเดือน : (03 / (2562)         * การางข้อมูลธรรวจสอบการจ่ายประจำเดือน : (03 / (2562)       * เดียง (0 - 0 ຈາກ Orugant) (0 พนัก)         * ส่อนปี       ประเภทเงิน       บาบาญ       บาบาญพักษ       บทร.       สปร25%       ชอน       กร       กร       ที่อน         * ส่อนปี       ประเภทเงิน       บาบาญพักษ       บทร.       สปร       ชอน       กร       กร       กร       กร       กร       กร       กร       พร       พร <th>ระบบทะเบียนประวัติ</th> <th></th> <th></th> <th>กลับ หน้าค้นหา ยน</th> <th><b>9 ๆ</b><br/>าเล็ก ออก</th>                                                                                                    | ระบบทะเบียนประวัติ                         |                                         |                             | กลับ หน้าค้นหา ยน                                                                  | <b>9 ๆ</b><br>าเล็ก ออก |
|                                                                                                    | PSLI0010 : บันทึกทะเบียนประวัติ            |                                         | -                           | ยินดีต้อนรับคุณ นางณิชา ป้                                                         | lญญาชัยรักษา            |
|                                                                                                    | ครรางท้อมลตรวจสอบการอ่ายปานาณ              | า<br>* ตรวจสอบการจ่ายประจำเดือน :[03]/[ | 2562                        | ประวัติบุคลากรภาครัฐ<br>ที่อยู่<br>มหคลในครอบครัว                                  |                         |
|                                                                                                    | เดือนปี ประเภทเงิน บำนาญ                   | บำนาญเพิ่ม บำนาญพิเศษ                   | บทช. สปช.25% ชดบ. ชรเ       | <ol> <li>ภาษี หนี้ บุคคลอื่น</li> <li>ภาษี หนี้ ตรวจสอบการจ่ายเงินบ่านา</li> </ol> | ល្អ។                    |
| Image: Sector Sector |                                            |                                         |                             | <u>ตรวจสอบสิทธิสวัสดิการฯ</u>                                                      |                         |
| Image: Sector Sector |                                            |                                         |                             |                                                                                    |                         |
|                                                                                                    |                                            |                                         |                             |                                                                                    |                         |
|                                                                                                    |                                            |                                         |                             |                                                                                    |                         |
|                                                                                                    |                                            |                                         |                             |                                                                                    |                         |
| The Descalarity Descalares                                                                                                    |                                            |                                         |                             |                                                                                    |                         |
| The Occurrence Han Occurrence Bandware and                                                                                                    |                                            |                                         |                             |                                                                                    |                         |
| The Parents Ha, Parents Ha, Parents at                                                                                                    |                                            |                                         |                             |                                                                                    |                         |
| The Association Has Associate Associate                                                                                                    |                                            |                                         |                             |                                                                                    |                         |
| The Associate Rev Associate Revenues                                                                                                    |                                            |                                         |                             |                                                                                    |                         |
|                                                                                                    |                                            | The Occurrent                           | Han Danama Ba, Danambar and |                                                                                    | >                       |
|                                                                                                    |                                            |                                         |                             |                                                                                    | ₹125% ▼                 |

## ขั้นตอนที่ 12

- คลิกตรวจสอบสิทธิสวัสดิการฯ ด้านขวา

| 🏈 กรมบัญชีกลาง - Interne                  | et Explorer                                                                    |                                                                      |                                |                                      |                                                                                          |                                                                           |  |  |  |
|-------------------------------------------|--------------------------------------------------------------------------------|----------------------------------------------------------------------|--------------------------------|--------------------------------------|------------------------------------------------------------------------------------------|---------------------------------------------------------------------------|--|--|--|
| https://pws.cgd.go.th/cg                  | gd/cgd/psl/PreparePSLI0010_6                                                   | Action.do?backPage=PSLI0010_5                                        |                                |                                      |                                                                                          | <b></b>                                                                   |  |  |  |
| ระบบทะเบียนปะ<br>PSLI0010 : บันทึกทะเบียน | S:DT                                                                           |                                                                      |                                |                                      |                                                                                          | กลับ หน้าดันหา ออก<br>มินดีต้อนรับคุณ นางณีชา ปัญญาชัยรักษา               |  |  |  |
|                                           | รอบผู้มีสิทธิ : ]                                                              | 9/03/2562                                                            |                                |                                      |                                                                                          | <u>ประวัติบุคลากรภาครัฐ</u>                                               |  |  |  |
| เจ้าของสิทธิ<br>เฉขประจำตัวประชาชา        | น ประเภท<br>ผู้รับเบี้ยหวัดป่านาญ                                              | ชื่อ∹สกุล<br>นาง ณิชา ปัญญาชัยรักษา                                  | <b></b>                        | 1 - 1 จาก 1<br>สถานะข้อมู<br>สมบูรณ์ | รายการ <mark>1</mark> /1 หน้า <b>&gt;&gt;&gt;</b><br>ล สิทธิสวัสติการฯ<br>สิทธิข้าราชการ | <u>ทีอยู่</u><br>บุคคลในครอบครัว<br>บุคคลอื่น<br>ตรวจสอบการจ่ายเงินปานาญฯ |  |  |  |
| บุคคลในครอบครัว                           | <u>บุคคลในตรอบครัว</u> เชื่อ จาก 6รายการ <u>1</u> /1 หน้า <mark>≱&gt;</mark> ม |                                                                      |                                |                                      |                                                                                          |                                                                           |  |  |  |
| เลขประจำตัวประชาชน                        | ดวามสัมพันธ์                                                                   | ชื่อ-สกุล                                                            | วัน/เดือน/ปีเกิด<br>01/01/2407 | สถานะข้อมูล                          | สิทธิสวัสดีการฯ                                                                          |                                                                           |  |  |  |
|                                           | 1001                                                                           | นาย สมพงษ ตานกล เง                                                   | 01/01/2467                     | สมบูระแ                              | สมเร็จโอรอสเตอร                                                                          |                                                                           |  |  |  |
|                                           | ด่สมรส                                                                         | นาง ผมบุญ ตานกลาง<br>งาย ประเสริร ปัญญาชัยรัญษา                      | 03/02/2514                     | สมบรณ์                               | มพัธธารายการ<br>ไม่มีสิทธิ(เสียชีวิต)                                                    |                                                                           |  |  |  |
|                                           | า แตร                                                                          | นาย อัรรชบบ ป้อยอาชัยรักษา                                           | 20/05/2539                     | สมบรณ์                               | ไม่มีสิทธิ                                                                               |                                                                           |  |  |  |
|                                           | 1105                                                                           | นส ณัธธิดา ปัญญามีอยามี                                              | 22/05/2545                     | สมบรถเ                               | สิทธิข้าราชการ                                                                           |                                                                           |  |  |  |
|                                           | ผู้ตายแสดงเจตนาไว้                                                             | นาง เนตรนภา วิชานงค์                                                 | 27/11/2517                     | สมบูรณ์                              | ไม่มีสิทธิ                                                                               |                                                                           |  |  |  |
| เลือกสิทธิสวัสดิกา                        | รรั <u>กษาพยาบาลุเ⊀_เ≪</u> 0 - 0 จาเ<br>สิทธิ                                  | ก 0รายการ <b>_</b> 0/0 หน้า <mark>≱≥≹</mark><br>วันที่เลือก<br>สัทธิ | เลือกสิทธิ                     |                                      |                                                                                          | ~                                                                         |  |  |  |
| <                                         |                                                                                |                                                                      |                                |                                      |                                                                                          | ♥ 125% ▼ _d                                                               |  |  |  |
| 📀 🥖 🥘                                     | 0                                                                              |                                                                      |                                |                                      |                                                                                          | TH 🔺 🍡 📮 🌓 15:43<br>27/3/2562                                             |  |  |  |

#### วิธีการแสดงเจตนาระบุตัวผู้รับบำเหน็จตกทอด

- ให้ข้าราชการหรือผู้รับบำนาญจัดทำหนังสือแสดงเจตนาระบุตัวผู้รับบำเหน็จตกทอดตามแบบ ๑ จำนวนสองฉบับมีข้อความตรงกัน ยื่นต่อส่วนราชการที่สังกัด หากไม่สามารถไปยื่นด้วยตนเองได้ ให้ ทำหนังสือมอบฉันทะ เพื่อให้ผู้รับมอบฉันทะไปยื่นแทนได้
- หนังสือแสดงเจตนาตามวรรคหนึ่งต้องระบุคำนำหน้าชื่อ ชื่อ และนามสกุลของผู้รับบำเหน็จตกทอด ให้ชัดเจน กรณีที่แสดงเจตนาระบุตัวผู้รับบำเหน็จตกทอดเกินหนึ่งคน ให้กำหนดส่วนที่ผู้รับบำเหน็จ ตกทอดแต่ละคนจะมีสิทธิได้รับให้ชัดเจนด้วย หากไม่ได้กำหนดส่วนไว้ ให้ถือว่าผู้รับบำเหน็จตกทอด ทุกคนที่ระบุไว้นั้นมีสิทธิได้รับบำเหน็จตกทอดในส่วนที่เท่ากัน
- ให้หัวหน้าส่วนราชการ หรือข้าราชการในสังกัดเป็นผู้รับผิดชอบในการตรวจสอบความถูกต้อง ครบถ้วนของข้อมูลในหนังสือแสดงเจตนาระบุตัวผู้รับบำเหน็จตกทอด แล้วลงลายมือชื่อในหนังสือ แสดงเจตนาทั้งสองฉบับ
- หนังสือแสดงเจตนาที่ได้ดำเนินการตามข้อ 3 แล้ว ให้ผู้แสดงเจตนาเก็บรักษาไว้หนึ่งฉบับ ส่วนอีก ฉบับหนึ่งให้เก็บรักษาในแฟ้มประวัติ เพื่อเป็นหลักฐานประกอบการพิจารณาสั่งจ่ายบำเหน็จตกทอด ต่อไป
- ข้าราชการหรือผู้รับบำนาญที่ประสงค์จะเปลี่ยนแปลงหรือแก้ไขหนังสือแสดงเจตนาที่ได้ทำไว้แล้ว ให้ ทำหนังสือแสดงเจตนาระบุตัวผู้รับบำเหน็จตกทอดตามแบบ ๒ จำนวนสองฉบับมีข้อความตรงกัน และให้ดำเนินการตามข้อ 2 ข้อ 3 และข้อ 4 ต่อไป
- กรณีที่ผู้รับการแสดงเจตนารายใดถึงแก่ความตายก่อนผู้แสดงเจตนา ให้นำส่วนของผู้รับการแสดง เจตนานั้น ไปแบ่งให้แก่ผู้รับการแสดงเจตนาที่ยังมีชีวิตอยู่ ตามส่วนที่กำหนดไว้ในหนังสือแสดงเจตนา
- การแสดงเจตนาระบุตัวผู้รับบำเหน็จตกทอดตามหนังสือแสดงเจตนาระบุตัวผู้รับบำเหน็จตกทอดตาม แบบ ๑ และหนังสือแสดงเจตนาระบุตัวผู้รับบำเหน็จตกทอดตามแบบ ๒ ให้มีผลนับแต่วันที่ได้ยื่น หนังสือแสดงเจตนา

#### บรรณานุกรม

**ประกาศกระทรวงการคลัง.** (2554). เข้าถึงเมื่อ 5 มกราคม 2554. เข้าถึงได้จาก : <u>www.personnel.moi.go.th/work/work3/data/Time/30\_new\_54.pdf</u>/ เรื่อง การแสดงเจตนาระบุตัวผู้รับบำเหน็จตกทอด

**กองทรัพยากรมนุษย์ มหาวิทยาลัยศิลปากร.** เข้าถึงได้จาก :

www.president.su.ac.th/personnel/

# เล่ม ๑๒๘ ตอนพิเศษ ๔ ง ราชกิจจานุเบกษา

ด๔ มกราคม ๒๕๕๔

#### ประกาศกระทรวงการคลัง เรื่อง การแสดงเจตนาระบุตัวผู้รับบำเหน็จตกทอด

อาศัยอำนาจตามความในมาตรา ๔๘ วรรคสาม แห่งพระราชบัญญัติบำเหน็จบำนาญข้าราชการ พ.ศ. ๒๔๙๔ ซึ่งแก้ไขเพิ่มเติมโดยพระราชบัญญัติบำเหน็จบำนาญข้าราชการ (ฉบับที่ ๑๖) พ.ศ. ๒๔๙๔ และมาตรา ๕๘ วรรคสาม แห่งพระราชบัญญัติกองทุนบำเหน็จบำนาญข้าราชการ พ.ศ. ๒๕๓๙ รัฐมนตรีว่าการกระทรวงการคลังจึงกำหนดแบบและวิธีการแสดงเจตนาระบุตัวผู้รับบำเหน็จตกทอดไว้ ดังต่อไปนี้

ข้อ ๑ ให้ยกเลิกประกาศกระทรวงการคลัง เรื่อง การแสดงเจตนาระบุตัวผู้รับบำเหน็จตกทอด ลงวันที่ ๒๐ ธันวาคม พ.ศ. ๒๕๓๙

ข้อ ๒ ให้ข้าราชการหรือผู้รับเบี้ยหวัดบำนาญจัดทำหนังสือแสดงเจตนาระบุตัวผู้รับบำเหน็จ ตกทอดตามแบบ ๑ ท้ายประกาศนี้ จำนวนสองฉบับมีข้อความตรงกัน ยื่นต่อส่วนราชการเจ้าสังกัดหรือ ต่อส่วนราชการเจ้าสังกัดผู้เบิกเบี้ยหวัดบำนาญ แล้วแต่กรณี หากไม่สามารถไปยื่นด้วยตนเองได้ ให้ทำหนังสือมอบฉันทะตามแบบท้ายประกาศนี้ เพื่อให้ผู้รับมอบฉันทะไปยื่นแทนได้

<หนังสือแสดงเจตนาตามวรรคหนึ่งต้องระบุคำนำหน้าชื่อ ชื่อ และนามสกุลของผู้รับบำเหน็จ ตกทอดให้ชัดเจน ในกรณีที่แสดงเจตนาระบุตัวผู้รับบำเหน็จตกทอดเกินหนึ่งคน ให้กำหนดส่วนที่ผู้รับ บำเหน็จตกทอดแต่ละคนจะมีสิทธิได้รับให้ชัดเจนด้วย หากไม่ได้กำหนดส่วนไว้ ให้ถือว่าผู้รับบำเหน็จ ตกทอดทุกคนที่ระบุไว้นั้นมีสิทธิได้รับบำเหน็จตกทอดในส่วนที่เท่ากัน

ข้อ ๓ ให้หัวหน้าส่วนราชการเป็นผู้รับผิดชอบในการตรวจสอบความถูกต้องครบถ้วน ของข้อมูลในหนังสือแสดงเจตนาระบุตัวผู้รับบำเหน็จตกทอด แล้วลงลายมือชื่อในหนังสือแสดงเจตนา ทั้งสองฉบับ ณ วันที่มีการยื่นหนังสือแสดงเจตนานั้น ทั้งนี้ อาจมอบหมายให้ข้าราชการในสังกัดรับผิดชอบ เพื่อดำเนินการดังกล่าวแทนก็ได้

ข้อ ๔ หนังสือแสดงเจตนาที่ได้ดำเนินการตามข้อ ๓ แล้ว ให้ผู้แสดงเจตนาเก็บรักษาไว้ หนึ่งฉบับ ส่วนอีกฉบับหนึ่งให้เก็บรักษาไว้ในสมุดประวัติ แฟ้มประวัติ หรือแฟ้มข้อมูลการรับเบี้ยหวัด บำนาญของผู้นั้น เพื่อเป็นหลักฐานประกอบการพิจารณาสั่งจ่ายบำเหน็จตกทอดต่อไป หากมีการโอน เบี้ยหวัดบำนาญไปเบิกจ่ายที่ใด ให้ส่วนราชการเจ้าสังกัดผู้เบิกเบี้ยหวัดบำนาญส่งหนังสือแสดงเจตนา พร้อมแฟ้มข้อมูลให้ส่วนราชการเจ้าสังกัดผู้เบิกเบี้ยหวัดบำนาญแห่งใหม่เก็บไว้เป็นหลักฐาน

ข้อ ๕ ข้าราชการหรือผู้รับเบี้ยหวัดบำนาญที่ประสงค์จะเปลี่ยนแปลงหรือแก้ไขหนังสือแสดง เจตนาที่ได้ทำไว้แล้ว ให้ทำหนังสือแสดงเจตนาระบุตัวผู้รับบำเหน็จตกทอดตามแบบ ๒ ท้ายประกาศนี้ จำนวนสองฉบับมีข้อความตรงกัน ยื่นต่อส่วนราชการเจ้าสังกัดหรือต่อส่วนราชการผู้เบิกเบี้ยหวัดบำนาญ แล้วแต่กรณี และให้ดำเนินการตามข้อ ๒ ข้อ ๓ และข้อ ๔ ต่อไป

| เลม | ରାଜନ | ตอนพิเศษ | ¢ | 9 | 23 | ราชกิจจานุเบกษา | 151-02 | ଭଝ | มกราคม | ୭୯୯୯ |
|-----|------|----------|---|---|----|-----------------|--------|----|--------|------|
| ı   |      | 0        |   |   |    | หนา ๒๒          |        |    |        |      |

ข้อ ๖ ในกรณีที่ผู้รับการแสดงเจตนารายใดถึงแก่ความตายก่อนผู้แสดงเจตนา ให้นำส่วนของ ผู้รับการแสดงเจตนานั้นไปแบ่งให้แก่ผู้รับการแสดงเจตนาที่ยังมีชีวิตอยู่ ตามส่วนที่กำหนดไว้ในหนังสือ แสดงเจตนา

ข้อ ๗ การแสดงเจตนาระบุตัวผู้รับบำเหน็จตกทอดตามข้อ ๒ และข้อ ๕ ให้มีผลนับแต่ วันที่ได้ยื่นหนังสือแสดงเจตนา

ข้อ ๘ หนังสือแสดงเจตนาระบุตัวผู้รับบำเหน็จตกทอดที่ได้ทำตามประกาศกระทรวงการคลัง เรื่อง การแสดงเจตนาระบุตัวผู้รับบำเหน็จตกทอด ลงวันที่ ๒๐ ธันวาคม ๒๕๓๙ ไว้ก่อนวันที่ประกาศ ฉบับนี้ใช้บังคับ ให้ใช้บังคับได้ต่อไปตามประกาศนี้ แต่ถ้าหนังสือดังกล่าวมีเนื้อหาในสาระสำคัญขัดหรือแย้ง กับประกาศนี้ ให้จัดทำหนังสือแสดงเจตนาใหม่ตามประกาศนี้

ข้อ ๙ ประกาศนี้ให้ใช้บังคับนับแต่วันถัดจากวันประกาศในราชกิจจานุเบกษาเป็นต้นไป

ประกาศ ณ วันที่ ๕ มกราคม พ.ศ. ๒๕๕๔ กรณ์ จาติกวณิช รัฐมนตรีว่าการกระทรวงการคลัง

(แบบ 1)

#### หนังสือแสดงเจตนาระบุตัวผู้รับบำเหน็จตกทอด

|                                                                                                    | เขียนที่                                                                                                    |
|----------------------------------------------------------------------------------------------------|----------------------------------------------------------------------------------------------------|
|                                                                                                    | วันที่พ.ศ(1)                                                                                                    |
| ข้าพเจ้า                                                                                                    | (2) เป็น [ ] ข้าราชการ [ ] ผู้รับบำนาญ                                                                                                    |
| [] ทหารกองหนุนมีเบี้ยหวัด ชั้น / ยศ / ระดับ                                                                                                    | ตำแหน่ง                                                                                                    |
| สังกัดกอง / สำนักงานกรม                                                                                                    | กระทรวง                                                                                                    |
| จังหวัดได้รับ [ ] เงินเข                                                                                                    | ลื่อน เดือนละ(3) บาท                                                                                                    |
| [] บำนาญรวมกับ ช.ค.บ. เดือนละ                                                                                                    | ท [ ] เบี้ยหวัดรวมกับ ซ.ค.บ. เดือนละ(3) บาท<br>ต้าบล/แข้วง.                                                                                                    |
| อำเภอ/เขตจังหวัด<br>ในกรณีข้าพเจ้าถึงแก่ความตาย หากข้าพเจ้าไม่มีทายาท<br>บิตามารดาที่ชอบด้วยกฎหมาย) ตามมาตรา 48 วรรคหนึ่ง<br>พ.ศ. 2494 และที่แก้ไขเพิ่มเติม และมาตรา 58 วรรคหนึ่ง<br>ข้าราชการ พ.ศ.2539 ข้าพเจ้าขอแสดงเจตนาระบุตัวผู้รับบ<br>บำเหน็จตกทอดแก่บุคคลรวม | รหัสไปรษณีย์โทรโทรโทร.<br>ผู้มีสิทธิจะได้รับบำเหน็จตกทอด (บุตร สามีหรือภริยา และ<br>และมาตรา 49 แห่งพระราชบัญญัติบำเหน็จบำนาญข้าราชการ<br>ง และมาตรา 60 แห่งพระราชบัญญัติกองทุนบำเหน็จบำนาญ<br>บำเหน็จตกทอดโดยหนังสือฉบับนี้ว่า ข้าพเจ้าประสงค์ให้จ่ายเงิน<br>ปรายชื่อต่อไปนี้ |
| 1ตำบด/แขวง                                                                                                    |                                                                                                    |

| ถนน     | ตำบล/แขวง    |                  | .อ้าเภอ/เขต             |          |
|---------|--------------|------------------|-------------------------|----------|
| จังหวัด | รหัสไปรษณีย์ | โทร              | ให้ได้รับ               | (6) ส่วน |
| 2       |              | (5)Ÿ             | โอยู่ที่ติดต่อได้เลขที่ |          |
| ถนน     | ตำบล/แขวง    |                  | อำเภอ/เขต               |          |
| จังหวัด | รหัสไปรษณีย์ | โทร              | ให้ได้รับ               | (6) ส่วน |
| 3       |              | (5) <b>ขึ</b>    | ใอปูที่ติดต่อได้เลขที่  |          |
| ถนน     | ตำบล/แขวง    |                  | อำเภอ/เขต               |          |
| จังหวัด | รหัสไปรษณีย์ | โทร              | ให้ได้รับ               | (6) ส่วน |
| 4       |              | (5)ขึ            | อยู่ที่ติดต่อได้เลขที่  |          |
| ถนน     | ตำบล/แขวง    |                  | อำเภอ/เขต               |          |
| จังหวัด | รหัสไปรษณีย์ | โทร              | ให้ได้รับ               | (6) ส่วน |
| 5       |              | (5)ที            | อยู่ที่ติดต่อได้เลขที่  |          |
| ถนน     | ตำบล/แขวง    |                  | อำเภอ/เขต               |          |
| จังหวัด | รหัสไปรษณีย์ | โทร              | ให้ได้รับ               | (6) ส่วน |
| 6       |              | (5) ນີ້          | อยู่ที่ติดต่อได้เลขที่  |          |
| ถนน     | ตำบล/แขวง    |                  | อำเภอ/เขด               |          |
| จังหวัด | รหัสไปรษณีย์ | โทร              | ให้ได้รับ               | (6) ส่วน |
| 7       |              | (5) <b>v</b>     | อยู่ที่ติดด่อได้เลขที่  |          |
| ถนน     | ตำบล/แขวง    |                  | อำเภอ/เขต               |          |
| จังหวัด | รหัสไปรษณีย์ | โทร              | ให้ได้รับ               | (6) ส่วน |
| 8       |              | (5) <del>រ</del> | อยู่ที่ติดต่อได้เลขที่  |          |
| ถนน     | ตำบล/แขวง    |                  | อำเภอ/เขต               |          |
| จังหวัด | รหัสไปรษณีย์ | โทร              | ให้ได้รับ               | (6) ส่วน |
|         |              |                  |                         |          |

/9. ....

| 9       | (5)ที่อยู่ที่ติดต่อได้เลขที่ |         |                        |          |
|---------|------------------------------|---------|------------------------|----------|
| ถนน     | ตำบล/แขวง                    | 1       | อำเภอ/เขต              |          |
| จังหวัด | รหัสไปรษณีย์                 | โทร     | ให้ได้รับ              | (6) ส่วน |
| 10      |                              | (5)ที่  | อยู่ที่ติดต่อได้เลขที่ |          |
| ถนน     | ตำบล/แขวง                    | 1       | อำเภอ/เขต              |          |
| จังหวัด | รหัสไปรษณีย์                 | โทร     | ให้ได้รับ              | (6) ส่วน |
| 11      |                              | (5)ที่  | อยู่ที่ติดต่อได้เลขที่ |          |
| ถนน     | ตำบล/แขวง                    |         | ้<br>อำเภอ/เขต         |          |
| จังหวัด | รหัสไปรษณีย์                 | โทร     | ให้ได้รับ              | (6) ส่วน |
| 12      |                              | (5)ที่  | อยู่ที่ติดต่อได้เลขที่ |          |
| ถนน     | ตำบล/แขวง                    |         |                        |          |
| จังหวัด | รหัสไปรษณีย์                 | โทร     | ให้ได้รับ              | (6) ส่วน |
| 13      |                              | (5)ที่  | อยู่ที่ติดต่อได้เลขที่ |          |
| ถนน     | ตำบล/แขวง                    |         | ນຳເກອ/ເขต              |          |
| จังหวัด | รหัสไปรษณีย์                 | โทร     | ให้ได้รับ              |          |
| 14      |                              | (5)ที่ข | อยู่ที่ติดต่อได้เลขที่ |          |
| ถนน     | ต่ำบล/แขวง                   | É       | ถ้าเภอ/เขต             |          |
| จังหวัด | รหัสไปรษณีย์                 | โทร     | ให้ได้รับ              | (6) ส่วน |
| 15      |                              | (5)ที่ช | อยู่ที่ติดต่อได้เลขที่ |          |
| ถนน     | ตำบล/แขวง                    | ĉ       | ้ำเภอ/เขต              |          |
| จังหวัด | รหัสไปรษณีย์                 | โทร     | ให้ได้รับ              | (6) ส่วน |
|         |                              |         |                        |          |

หนังสือแสดงเจตนานี้ได้ทำขึ้น 2 ฉบับ มีข้อความถูกต้องตรงกัน เก็บไว้ที่ผู้แสดงเจตนา 1 ฉบับ อีกฉบับหนึ่ง ส่งไปเก็บไว้ที่สมุด/แฟ้มประวัติ สำหรับผู้รับเบี้ยหวัดบำนาญเก็บไว้ที่ส่วนราชการเจ้าสังกัดผู้เบิกเบี้ยหวัดบำนาญ

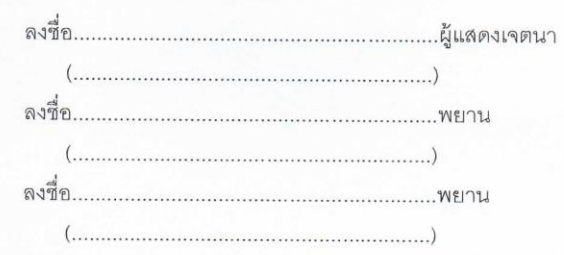

| สำหรับเจ้าหน้าที่เท่านั้น                   |                                               |
|---------------------------------------------|-----------------------------------------------|
| หนังสือแสดงเจตนาระบุตัวผู้รับบำเหน็จดก      | ทอดฉบับนี้ได้ยื่นเมื่อวันที่เดือนพ.ศพ.ศพ.ศพ.ศ |
| [] โดย                                      |                                               |
| [] โดย                                      | (7) ผู้รับมอบฉันทะ ตามหนังสือมอบฉันทะ         |
| ฉบับลงวันที่                                |                                               |
| ได้นำหนังสือแสดงเจตนาเก็บไว้เป็นหลักฐานแล้ว |                                               |
|                                             | ลงชื่อ(8)เจ้าหน้าที่                          |
|                                             | ()                                            |
|                                             | ดำแหน่ง                                       |
|                                             | วันที่เดือนพ.ศพ.ศ.                            |
|                                             |                                               |

/<u>หมายเหตุ</u> ....

#### <u>หมายเหตุ</u>

 การขูดลบ ขีดฆ่า หรือการแก้ไขเปลี่ยนแปลงอย่างอื่นในหนังสือแสดงเจตนาระบุตัวผู้รับบ้าเหน็จตกทอด ให้ลงลายมือชื่อกำกับไว้

3

2.ให้ใส่เครื่องหมาย / ในช่อง [] ที่ใช้

<u>คำอธิบายการกรอกแบบหนังสือแสดงเจตนาระบุตัวผู้รับบำเหน็จตกทอด</u>

- (1) ให้ระบุวัน เดือน ปี ที่แสดงเจตนาระบุตัวผู้รับบำเหน็จตกทอด
- (2) ให้ระบุคำนำหน้า ชื่อ และนามสกุล ของผู้แสดงเจตนา
- (3) ให้ระบุเงินเดือน บำนาญรวมกับ ช.ค.บ. หรือเบี้ยหวัดรวมกับ ช.ค.บ. ที่ได้รับอยู่ขณะที่แสดงเจตนา
- (4) ให้ระบุจำนวนผู้มีสิทธิรับบำเหน็จตกทอด
- (5) ให้ระบุคำนำหน้า ชื่อ และนามสกุล ของผู้ที่ถูกระบุตัวให้เป็นผู้รับบำเหน็จตกทอด
- (6) กรณีระบุตัวผู้รับบ้าเหน็จตกทอดไว้มากกว่าหนึ่งคน ให้กำหนดส่วนที่จะมีสิทธิได้รับให้ชัดเจนด้วย เช่น นาย ก. ให้ได้รับ 1 ส่วน นางสาว ข. ให้ได้รับ 1 ส่วน และเด็กหญิง ค. ให้ได้รับ 2 ส่วน เป็นต้น
- (7) ให้ระบุคำนำหน้า ชื่อ และนามสกุล ของผู้แสดงเจตนา หรือผู้รับมอบฉันทะ
- (8) หัวหน้าส่วนราชการหรือเจ้าหน้าที่ซึ่งเป็นข้าราชการในสังกัดที่หัวหน้าส่วนราชการมอบหมาย

(แบบ 2)

#### หนังสือแสดงเจตนาระบุตัวผู้รับบำเหน็จตกทอด

|                                                            |                             | เขียนที่                                      |                        |
|------------------------------------------------------------|-----------------------------|-----------------------------------------------|------------------------|
|                                                            |                             | วันที่เดือน                                   | พ.ศ(1)                 |
| ข้าพเจ้า                                                   |                             | (2) เป็น [ ] ข้                               | าราชการ [] ผู้รับบำนาญ |
| [] ทหารกองหนุนมีเบี้ยหวัด ชั้น/ ยศ / ระ                    | ดับ                         | ตำแหน่ง                                       |                        |
| สังกัดกอง / สำนักงาน                                       | กรม                         | กระทรวง                                       |                        |
| จังหวัด                                                    | ได้รับ [ ] เงินเดือ         | น เดือนละ                                     | (3) บาท                |
| [] บำนาญรวมกับ ช.ค.บ. เดือนละ<br>ที่อยู่ที่ติดต่อได้เลขที่ | (3) บาท  <br>ถนน.           | [] เบี้ยหวัดรวมกับ ซ.ค.บ. เดือนล<br>ตำบล/แขวง | ะ(3) บาท               |
| อำเภอ/เขด                                                  | ถังหวัด                     | รหัสไปรษณีย์                                  | โทร                    |
| ข้านเอ้าตอยกเอิกหนังสือแสดง                                | เอตรเกอซรเต้กไม้อังเร็กเหนื |                                               |                        |

| 1       |              |                    |              |          |
|---------|--------------|--------------------|--------------|----------|
| ถนน     | ตำบล/แขวง    | อำเภอ/             | .ฃต          |          |
| จังหวัด | รหัสไปรษณีย์ | โทร                | ให้ได้รับ    | (7) ส่วน |
| 2       |              | (6) ที่อยู่ที่ติด  | ต่อได้เลขที่ |          |
| ถนน     | ตำบล/แขวง    | อ้ำเภอ/เ           | ฃ๏           |          |
| จังหวัด | รหัสไปรษณีย์ | โทร                | ์ ให้ได้รับ  | (7) ส่วน |
| 3       |              | (6) ที่อยู่ที่ติด  | ต่อได้เลขที่ |          |
| ถนน     | ตำบล/แขวง    | อำเภอ/เ            | ปต           |          |
| จังหวัด | รหัสไปรษณีย์ | โทร                | ให้ได้รับ    | (7) ส่วน |
| 4       |              |                    |              |          |
| ถนน     | ตำบล/แขวง    | อำเภอ/เ            | ปต           |          |
| จังหวัด | รหัสไปรษณีย์ | โทร                | ให้ได้รับ    | (7) ส่วน |
| 5       |              | (6) ที่อยู่ที่ติด  | ต่อได้เลขที่ |          |
| ถนน     | ตำบล/แขวง    | อำเภอ/เ            | ขต           |          |
| จังหวัด | รหัสไปรษณีย์ | โทร                | ให้ได้รับ    | (7) ส่วน |
| 6       |              | (6) ที่อยู่ที่ติดเ | ร่อได้เลขที่ |          |
| ถนน     | ตำบล/แขวง    | อำเภอ/เ            | บด           |          |
| จังหวัด | รหัสไปรษณีย์ | โทร.               | ให้ได้รับ    | (7) ส่วน |

/7. ...

| 7       |              | (6) ที่อยู่ที่ติดต่อไ   | ด้เลขที่  |          |
|---------|--------------|-------------------------|-----------|----------|
| ถนน     | ตำบล/แขวง    | อำเภอ/เขต               |           |          |
| จังหวัด | รหัสไปรษณีย์ | โทร                     | ให้ได้รับ | (7) ส่วน |
| 8       |              |                         | ด้เลขที่  |          |
| ถนน     | ต่ำบล/แขวง   | อำเภอ/เขต               |           |          |
| จังหวัด | รหัสไปรษณีย์ | โทร                     | ให้ได้รับ | (7) ส่วน |
| 9       |              | (6) ที่อยู่ที่ติดต่อไ   | ว้เลขที่  |          |
| ถนน     | ตำบล/แขวง    | อำเภอ/เขต               |           |          |
| จังหวัด | รหัสไปรษณีย์ | โทร                     | ให้ได้รับ | (7) ส่วน |
| 10      |              | (6) ที่อยู่ที่ติดต่อไเ  | ด้เลขที่  |          |
| ถนน     | ตำบล/แขวง    | อำเภอ/เขต               |           |          |
| จังหวัด | รหัสไปรษณีย์ | โทร                     | ให้ได้รับ | (7) ส่วน |
| 11      |              | (6) ที่อยู่ที่ติดต่อได้ | ด้เลขที่  |          |
| ถนน     | ตำบล/แขวง    | อำเภอ/เขต               |           |          |
| จังหวัด | รหัสไปรษณีย์ | โทร                     | ให้ได้รับ | (7) ส่วน |
| 12      |              | (6) ที่อยู่ที่ติดต่อไฝ  | ก้เลขที่  |          |
| ถนน     | ตำบล/แขวง    | อ้ำเภอ/เขต              |           |          |
| จังหวัด | รหัสไปรษณีย์ | โทร                     | ให้ได้รับ | (7) ส่วน |
| 13      |              | (6) ที่อยู่ที่ติดต่อได้ | ก้เลขที่  |          |
| ถนน     | ตำบล/แขวง    | อำเภอ/เขต               |           |          |
| จังหวัด | รหัสไปรษณีย์ | โทร                     | ให้ได้รับ | (7) ส่วน |
| 14      |              | (6) ที่อยู่ที่ติดต่อได้ | ก์เลขที่  |          |
| ถนน     | ตำบล/แขวง    | อำเภอ/เขต               |           |          |
| จังหวัด | รหัสไปรษณีย์ | โทร                     | ให้ได้รับ | (7) ส่วน |
| 15      |              |                         | ก์เลขที่  |          |
| ถนน     | ตำบล/แขวง    | อำเภอ/เขต               |           |          |
| จังหวัด | รหัสไปรษณีย์ | โทร                     | ให้ได้รับ | (7) ส่วน |

หนังสือแสดงเจตนานี้ได้ทำขึ้น 2 ฉบับ มีข้อความถูกต้องตรงกัน เก็บไว้ที่ผู้แสดงเจตนา 1 ฉบับ อีกฉบับหนึ่ง ส่งไปเก็บไว้ที่สมุด/แฟ้มประวัติ สำหรับผู้รับเบี้ยหวัดบำนาญเก็บไว้ที่ส่วนราชการเจ้าสังกัดผู้เบิกเบี้ยหวัดบำนาญ

| ลงชื่อ | ผู้แสดงเจตนา |
|--------|--------------|
| (      | )            |
| ลงชื่อ | พยาน         |
| (      | )            |
| ลงซื่อ | พยาน         |
| (      | )            |

/สำหรับ ...

สำหรับเจ้าหน้าที่เท่านั้น

|         | หนังสือแสดงเจตนาระบุตัวผู้รับบำเหน็จตกทอดฉบับนี้ได้ยื่นเมื่อวันที่ | เดือน          | W.A                     |
|---------|--------------------------------------------------------------------|----------------|-------------------------|
|         | []โดย                                                              | (8) ข้าราชกา   | าร/ผู้รับเบี้ยหวัดบำนาญ |
|         | [] โดย(8)                                                          | ผู้รับมอบฉันทะ | ตามหนังสือมอบฉันทะ      |
| ฉบับลง  | วันที่                                                             |                |                         |
| ได้นำหน | <i>เ</i> ้งสือแสดงเจตนาเก็บไว้เป็นหลักฐานแล้ว                      |                |                         |
|         |                                                                    |                |                         |

|     | ลงชื่อ        | (9) | เจ้าหน้าที่ |
|-----|---------------|-----|-------------|
|     | (             | )   |             |
| ตำเ | เหน่ง         |     |             |
|     | วันที่เดือน พ | Ø   |             |

#### หมายเหตุ

 การขูดลบ ขีดฆ่า หรือการแก้ไขเปลี่ยนแปลงอย่างอื่นในหนังสือแสดงเจตนาระบุตัวผู้รับบ้าเหน็จตกทอด ให้ลงลายมือชื่อกำกับไว้

2. ให้ใส่เครื่องหมาย / ในช่อง [ ] ที่ใช้

<u>คำอธิบายการกรอกแบบหนังสือแสดงเจตนาระบุดัวผู้รับบำเหน็จตกทอด</u>

- (1) ให้ระบุวัน เดือน ปี ที่แสดงเจตนาระบุตัวผู้รับบำเหน็จตกทอด
- (2) ให้ระบุคำนำหน้า ชื่อ และนามสกุล ของผู้แสดงเจตนา
- (3) ให้ระบุเงินเดือน บำนาญรวมกับ ซ.ค.บ. หรือเบี้ยหวัดรวมกับ ซ.ค.บ. ที่ได้รับอยู่ขณะที่แสดงเจตนา
- (4) ให้ระบุวัน เดือน ปี ที่ระบุในหนังสือแสดงเจตนาระบุตัวผู้รับบำเหน็จตกทอดฉบับเดิม
- (5) ให้ระบุจำนวนผู้มีสิทธิรับบำเหน็จตกทอด
- (6) ให้ระบุคำนำหน้า ชื่อ และนามสกุล ของผู้ที่ถูกระบุตัวให้เป็นผู้รับบำเหน็จตกทอด
- (7) กรณีระบุตัวผู้รับบำเหน็จตกทอดไว้มากกว่าหนึ่งคน ให้กำหนดส่วนที่จะมีสิทธิได้รับให้ขัดเจนด้วย เช่น นาย ก. ให้ได้รับ 1 ส่วน นางสาว ข. ให้ได้รับ 1 ส่วน และเด็กหญิง ค. ให้ได้รับ 2 ส่วน เป็นต้น
- (8) ให้ระบุคำนำหน้า ชื่อ และนามสกุล ของผู้แสดงเจตนา หรือผู้รับมอบฉันทะ
- (9) หัวหน้าส่วนราชการหรือเจ้าหน้าที่ซึ่งเป็นข้าราชการในสังกัดที่หัวหน้าส่วนราชการมอบหมาย